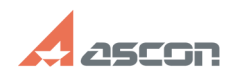

## **Configuring network licenses**

## 11/01/2024 03:20:30

| 2                                                                                                    | -                                                                                                    |              |                     | FAQ Article Print |
|----------------------------------------------------------------------------------------------------|----------------------------------------------------------------------------------------------------|--------------|---------------------|-------------------|
| Category:                                                                                                    | FAQ in English::Software Protection                                                                                                    | Last update: | 02/03/2021 11:22:29 |                   |
| State:                                                                                                    | public (all)                                                                                                    |              |                     |                   |
|                                                                                                    |                                                                                                    |              |                     |                   |
| Keywords                                                                                                    |                                                                                                    |              |                     |                   |
| network license con                                                                                                    | nfigure                                                                                                    |              |                     |                   |
|                                                                                                    |                                                                                                    |              |                     |                   |
| Problem (publi                                                                                                    | ic)                                                                                                    |              |                     |                   |
| How should I config                                                                                                    | gure KOMPAS-3D to search for network licenses?                                                                                                    |              |                     |                   |
| Solution (nubli                                                                                                    |                                                                                                    |              |                     |                   |
| function sh(num) {                                                                                                    | obi = document.getElementBvId("spoiler "+num): if(                                                                                                    |              |                     |                   |
| obj.style.display ==<br>obj.style.display =                                                                                                    | = "none" ) { obj.style.display = "block"; } else {<br>"none"; } }                                                                                                    |              |                     |                   |
| KOMPAS-3D network<br>software (SL) keys.<br>key installed or corr<br>computers with KO                                                                                       | rk licenses are delivered on Sentinel hardware (HL) or<br>You should configure both the computer with this network<br>nnected to (hereinafter license server) and end-user<br>MPAS-3D installed (hereinafter remote clients).                                                                                            |              |                     |                   |
| I.Configuring Lice                                                                                                    | nse Server                                                                                                    |              |                     |                   |
| To configure Licens<br>(hereinafter ACC) a                                                                                                    | se Server, please, open [1]Admin Control Center<br>and go to [2]Configuration menu item:                                                                                                    |              |                     |                   |
| - on [3]Access from<br>press Submit butto<br>Restrictions - empt                                                                                                    | n Remote Clients tab set the following options and then<br>n: Allow Access from Remote Clients - checked Access<br>y                                                                                                    |              |                     |                   |
| on [4]Access to Re<br>then press Submit<br>- Allow Access to Re<br>- Broadcast Search<br>- Aggressive Search<br>- Remote License S                                           | emote License Managers tab set the following options and<br>button:<br>emote Licenses - not checked<br>for Remote Licenses - not checked<br>h for Remote Licenses - not checked<br>iearch Parameters - empty                                                                                                    |              |                     |                   |
| II. Configuring Rer                                                                                                    | mote Clients                                                                                                    |              |                     |                   |
| Configuring Remote                                                                                                    | e Clients depends on KOMPAS-3D version:                                                                                                    |              |                     |                   |
| - [5]KOMPAS-3D v1                                                                                                    | 7 and higher (click to expand)                                                                                                    |              |                     |                   |
| Please, create the t<br>%LocalAppData%\S<br>content:                                                                                                    | text file named hasp_46707.ini In the<br>SafeNet Sentinel\Sentinel LDK folder with the following                                                                                                    |              |                     |                   |
| broadcastsearch =<br>disable_IPv6 = 0<br>serveraddr = XXX.2<br>domain name)                                                                                                  | 0<br>XXX.XXX.XXX (set here your License Server IP-address or                                                                                                    |              |                     |                   |
| lf you have two or i<br>a new line:                                                                                                    | more License Servers, set every IP-address/domain name in                                                                                                    |              |                     |                   |
| serveraddr = XXX.)<br>serveraddr = YYY.Y<br>serveraddr = ZZZ.2                                                                                                    | XXX.XXX.XXX<br>YY.YYY.YYY<br>ZZZ.ZZZ.ZZZ                                                                                                    |              |                     |                   |
| If there is no any of<br>technology on this<br>described in parage                                                                                                    | ther vendor software protected by Sentinel HASP<br>computer, please, disable network search in [6]ACC as<br>raph I.2 in addition.                                                                                                    |              |                     |                   |
| - [7]KOMPAS-3D V1                                                                                                    | L6 and lower (click to expand)                                                                                                    |              |                     |                   |
| To configure a rem<br>menu item:                                                                                                    | ote client, please, open [8]ACC and go to [9]Configuration                                                                                                    |              |                     |                   |
| - on [10]Access fro<br>press Submit butto<br>Restrictions - empt                                                                                                    | m Remote Clients tab set the following options and then<br>n: Allow Access from Remote Clients - not checked Access<br>y                                                                                                    |              |                     |                   |
| on [11]Access to I<br>then press Submit<br>- Allow Access to R<br>- Broadcast Search<br>- Aggressive Searcl<br>- Remote License S<br>your License Serve<br>IP-address/domain | Remote License Managers tab set the following options and<br>button:<br>emote Licenses - checked<br>for Remote Licenses - not checked<br>h for Remote Licenses - not checked<br>earch Parameters - set here IP-address or domain name of<br>r. If you have two or more License Servers, set every<br>name in a new line. |              |                     |                   |
| <ol> <li>http://localhost:</li> <li>http://localhost:</li> <li>http://localhost:</li> <li>http://localhost:</li> </ol>                                                       | :1947<br>1947/_int_/config.html<br>:1947/_int_/config_from.html<br>:1947/_int_/config_to.html                                                                                                    |              |                     |                   |

[5] javascript:sh([6] http://localhost:1947

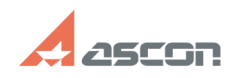

## **Configuring network licenses**

- [7] javascript:sh( [8] http://localhost:1947 [9] http://localhost:1947/\_int\_/config.html [10] http://localhost:1947/\_int\_/config\_from.html [11] http://localhost:1947/\_int\_/config\_to.html

11/01/2024 03:20:30